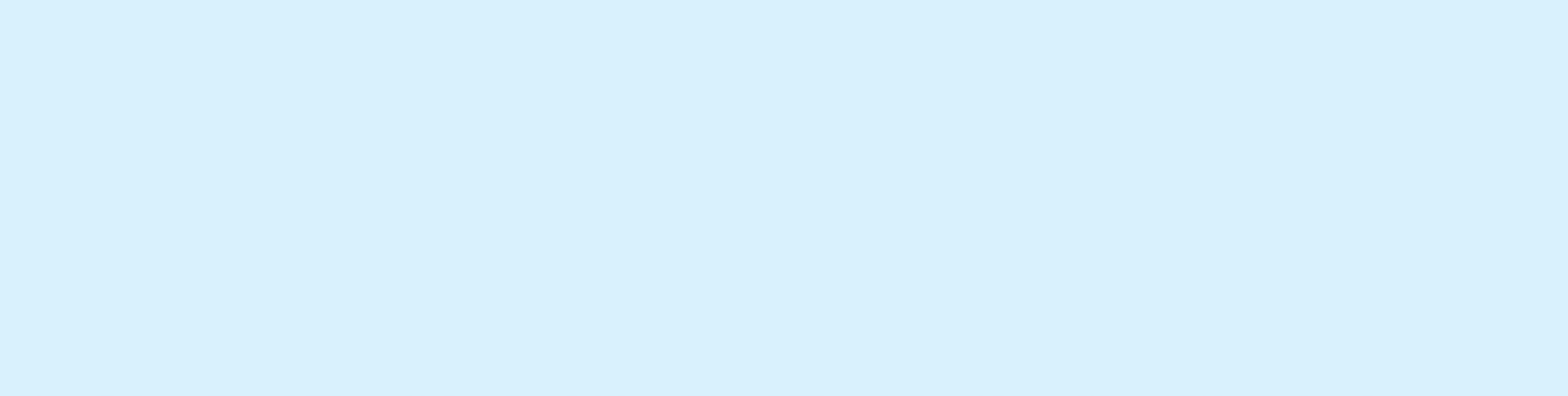

# 馆藏书目系统的使用

www.jpppt.com

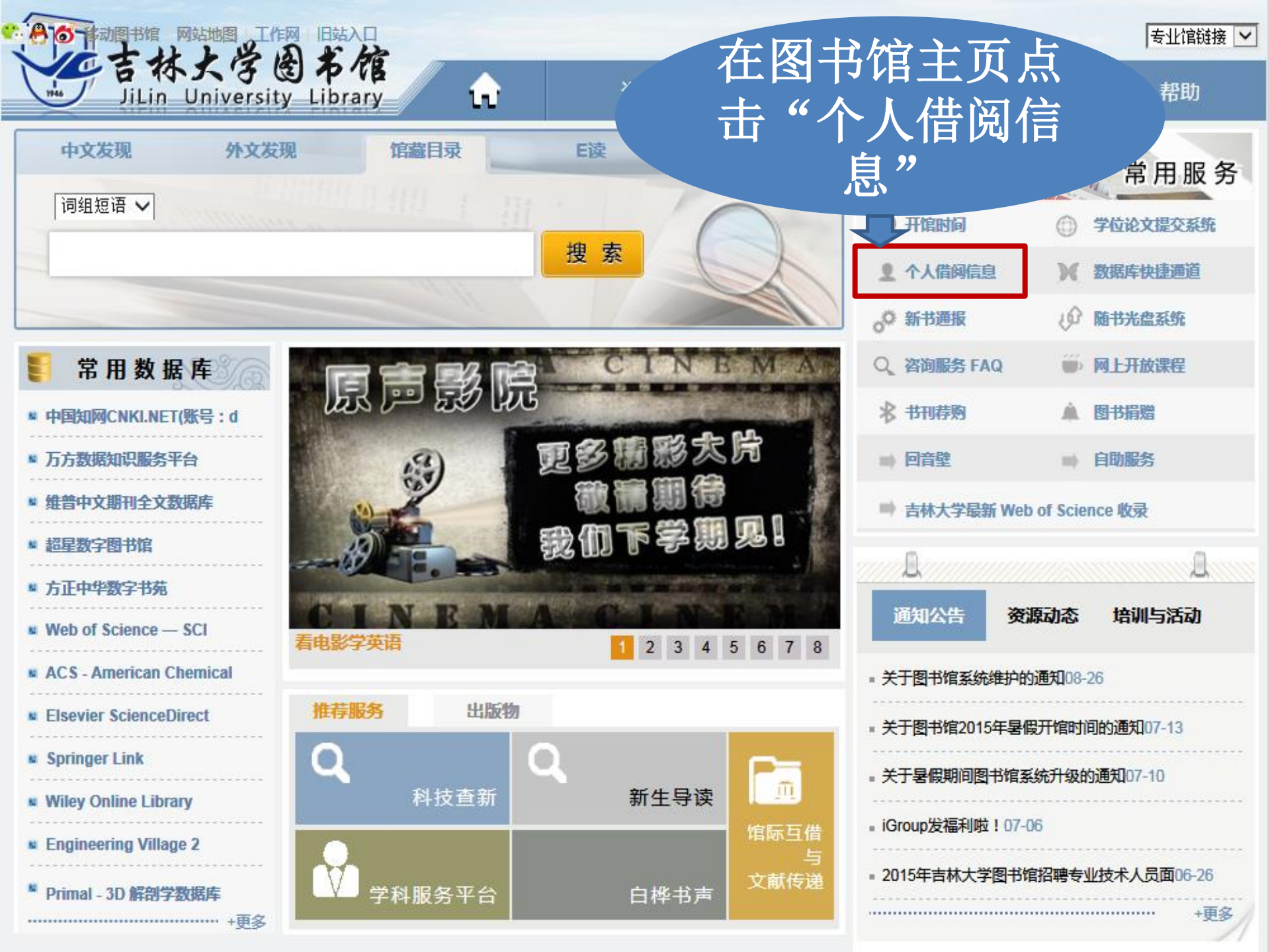

# SirsiDynix e-Library™

### 吉林大学图书馆 馆藏查询系统

查询首页 新书推荐 知识网关 我的账号 与我们联系

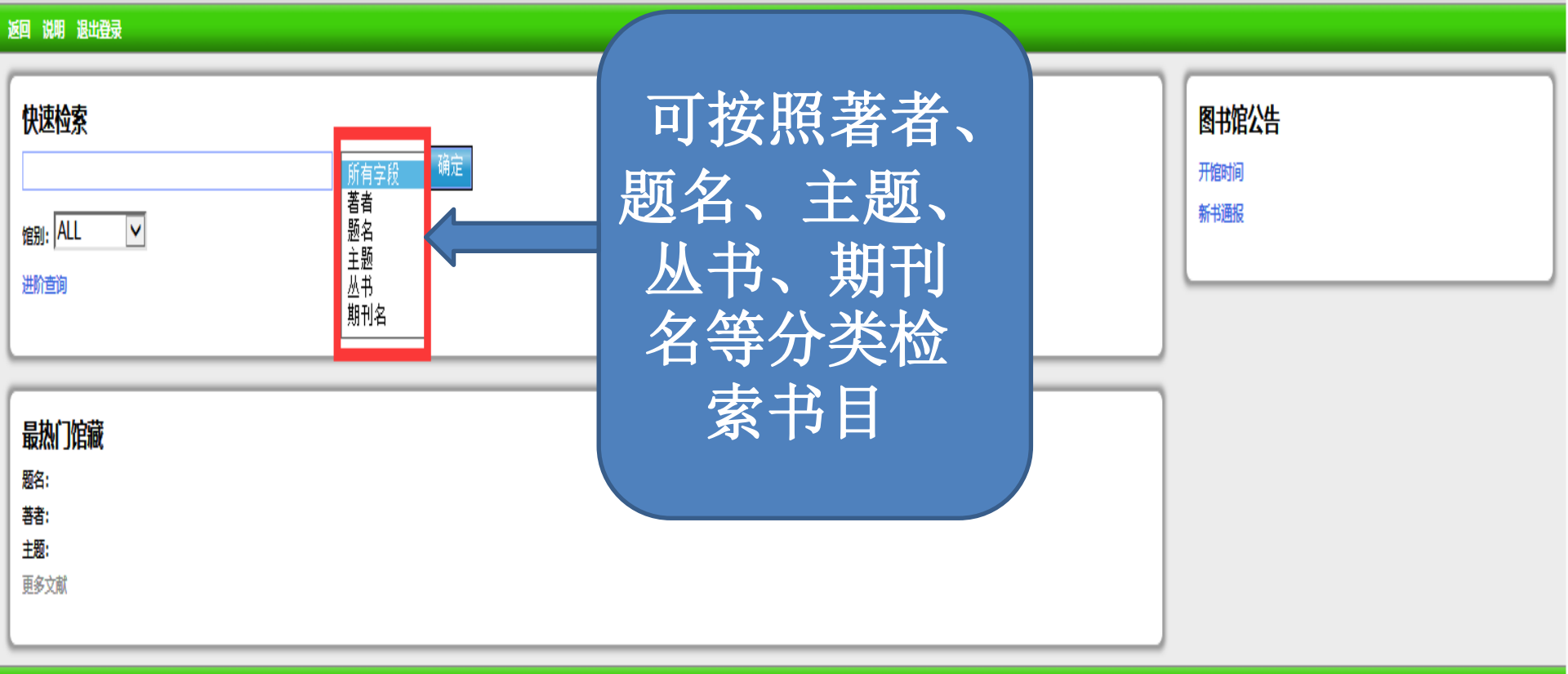

#### 返回 说明 退出登录

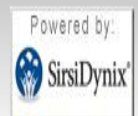

检索图书馆馆藏目录在: Facebook 或在你的 智能手机!

登入

借阅证号码

## 吉林大学图书馆 馆藏查询系统

查询首页 新书推荐 知识网关 我的账号 与我们联系

返回 说明 退出登录

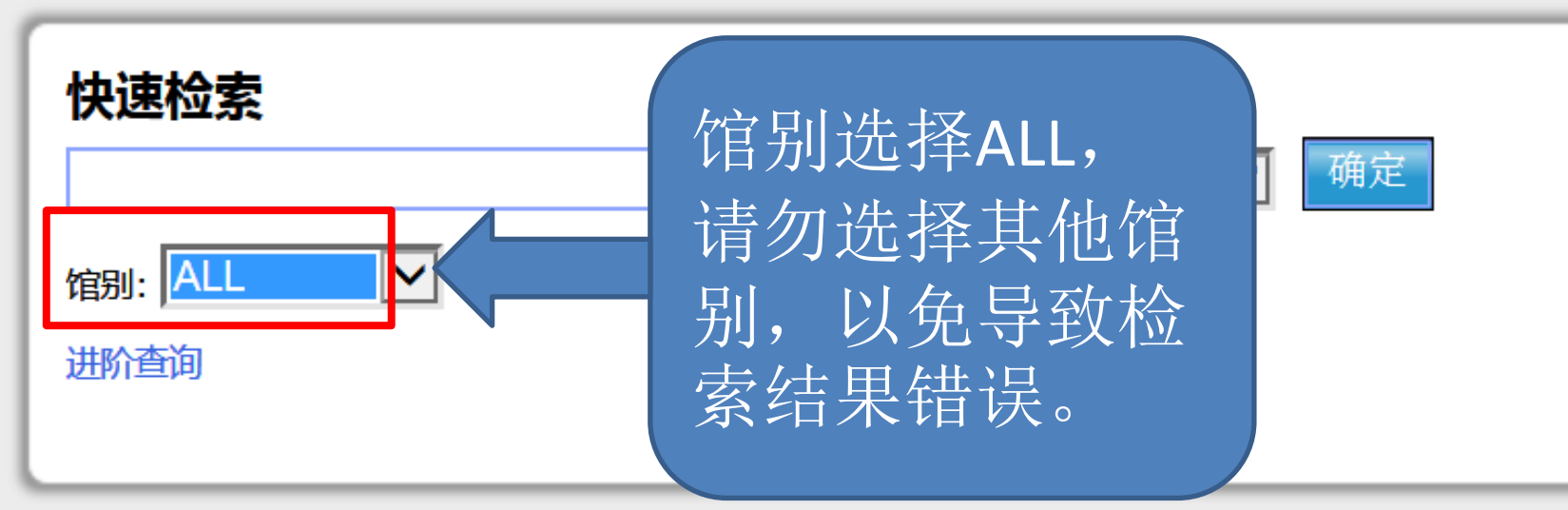

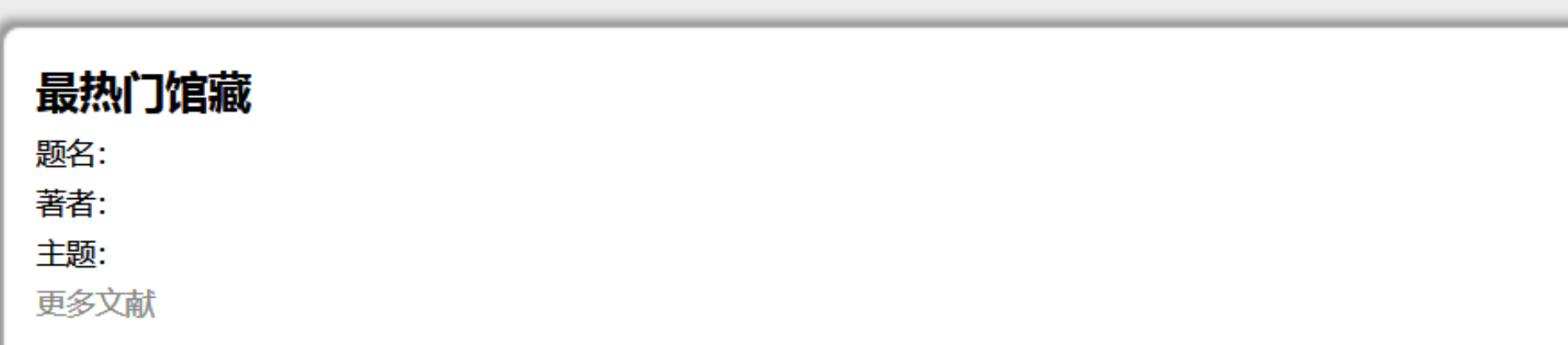

# 吉林大学图书馆 馆藏查询系统

查询首页 新书推荐 知识网关 我的账号 与我们联系

返回 说明 退出登录

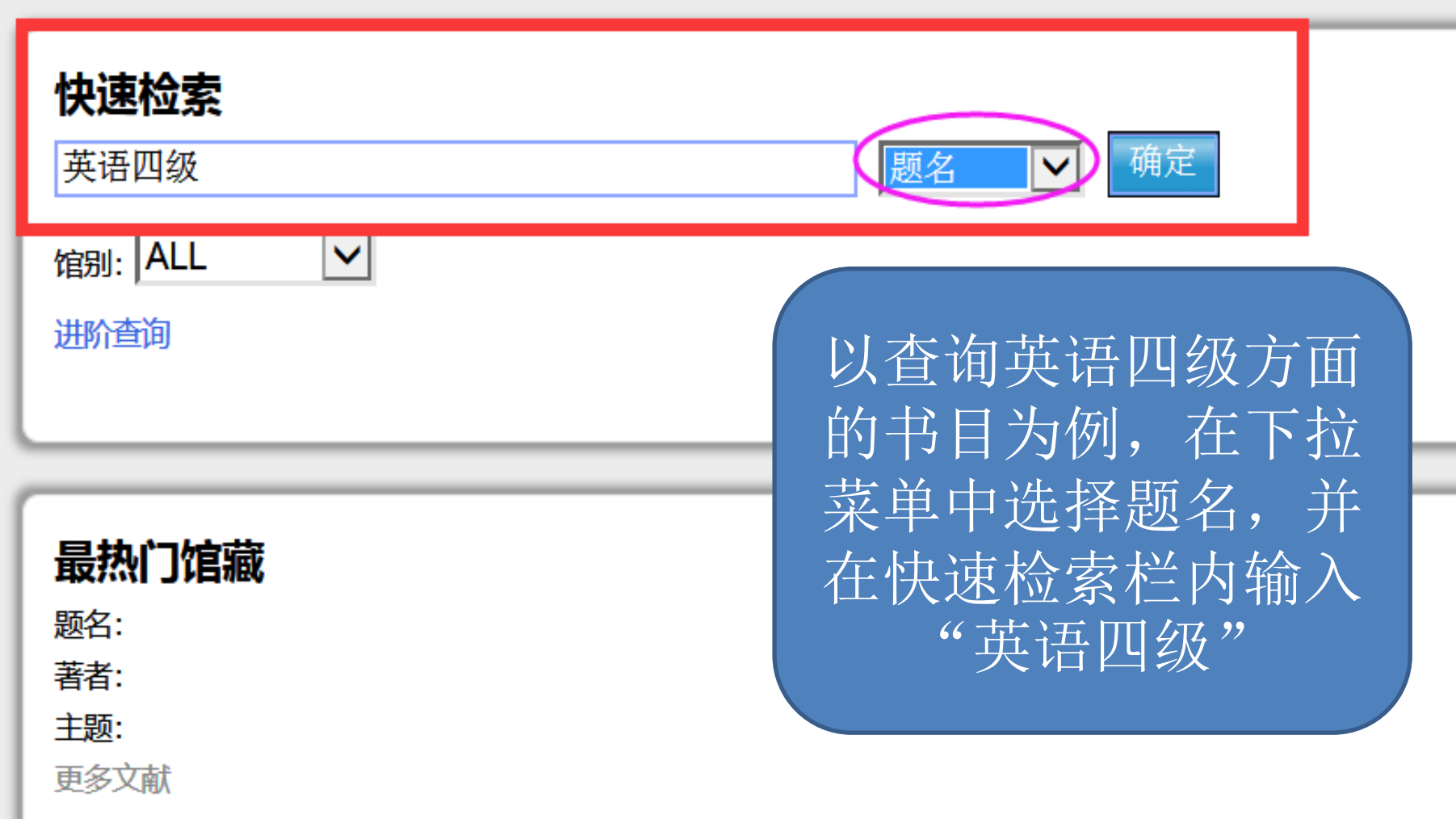

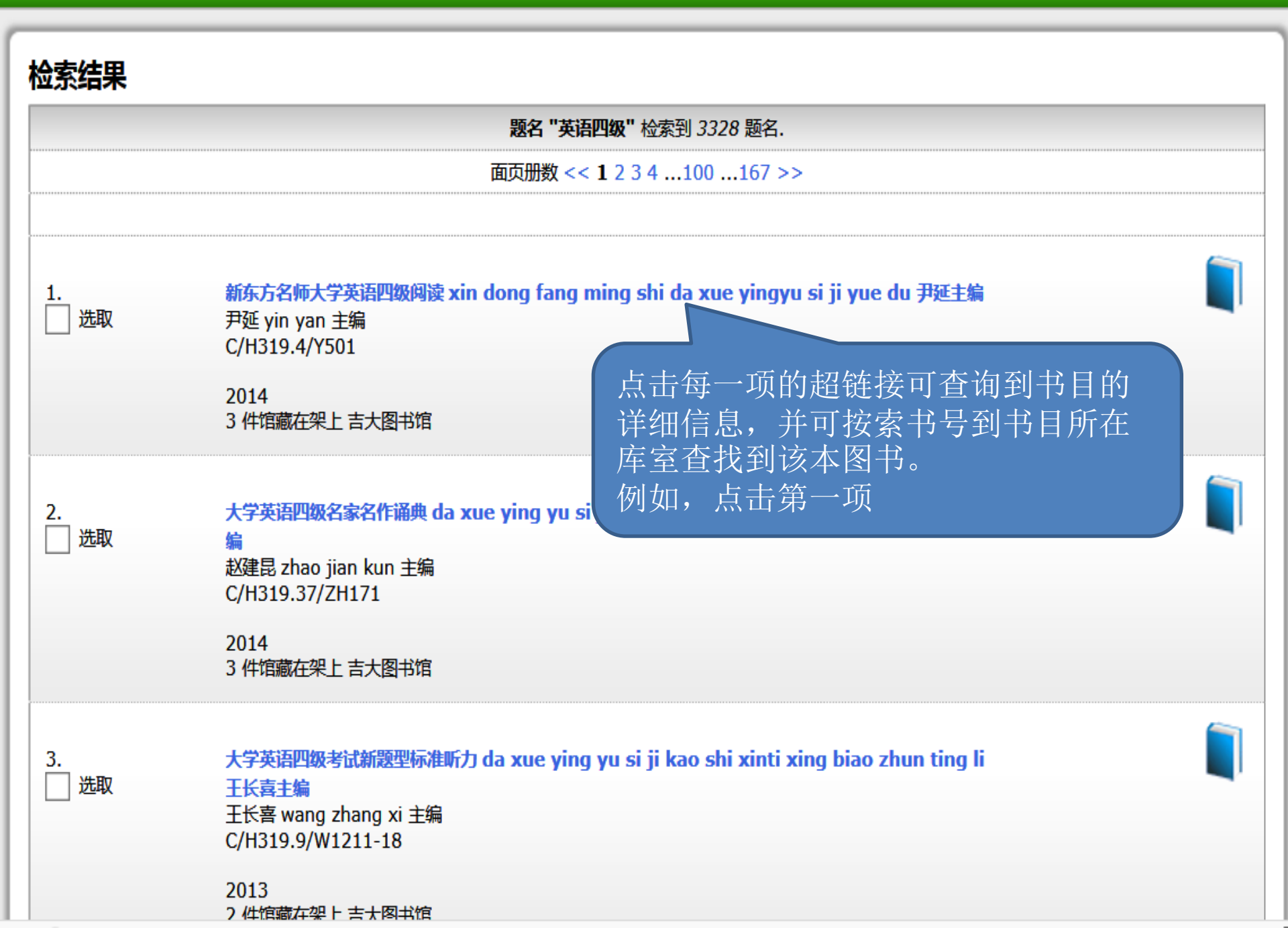

馆藏详细信息 书名相关信息

题名

著者

出版者:

出版日期:

面页册数:

内容简介:

馆藏分布状况:

**TSBN:** 

#### 新东方名师大学英语四级阅读 xin dong fang ming shi da xue yingyu si ji yue du 尹延主编

尹延 yin yan 主编

中央广播电视大学出版社

2014

317页

9787304067373

3 件馆藏在架上 吉大图书馆.

本书是为大学英语四级考生精心编写的四级阅读练习教材。通过 学习和使用本教材,英语基础较好的学生可以进一步巩固、强化 和提升自己的英语知识和阅读基本技能;英语基础较差的学生 可以进行话题拓展阅读训练,夯实基础,快速突破;即将参加 考试的学生可以检验自己的考前真实水平。本书具有三大特点: 一、与大学英语四级考试真题保持高度一致。二、话题具有很强 的针对性。三、充分考虑了考生的自学需求,不仅为考生提供 阅读文(更多)

目录:

第一章 仔细阅读题精讲精练 第二章 匹配题精讲精练

第三章 选词填空题精讲精练 (更多)

记下索书号及馆藏位置,到相 应馆藏地按照索书号找到图书。

|               |    | 馆藏    |           |
|---------------|----|-------|-----------|
| 吉大图书馆         | 馆藏 | 馆藏类型  | 馆藏位置      |
| C/H319.4/Y501 | 2  | 中文普通书 | 文理馆/文科书库  |
| 索书号           | 1  | 中文普通书 | 文理馆/社科样本库 |

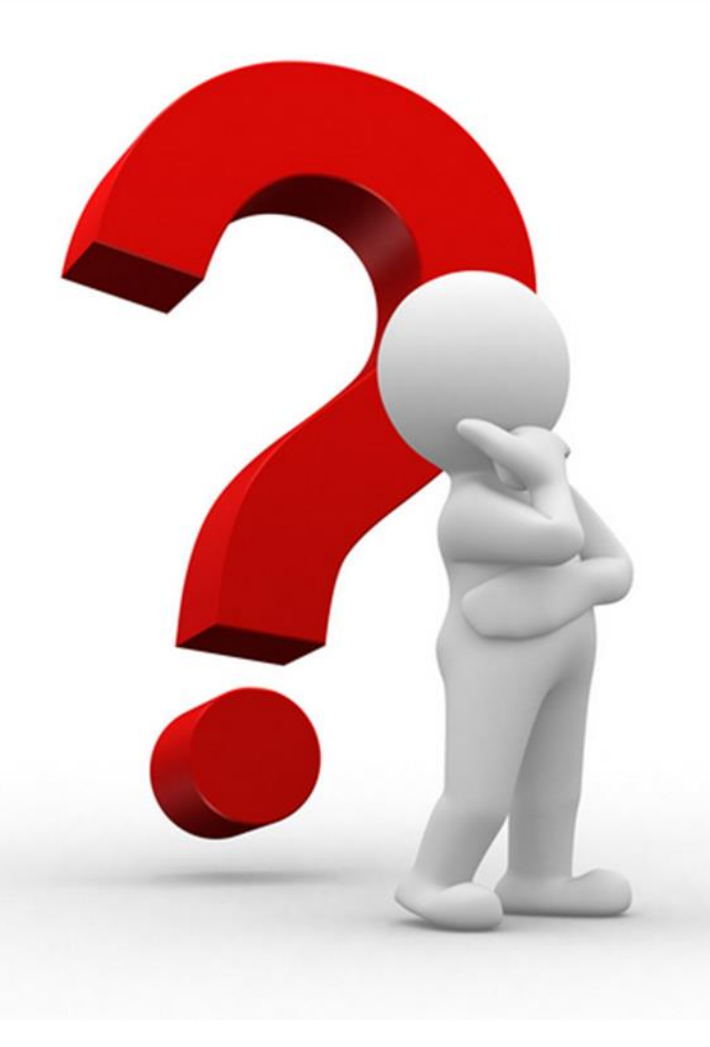

• 什么是索书号?

答:就是给书排队用的号码,如
"C/H319.4/F1011",每本书都有一个这样的编码,位于书脊上,在书架上按照字母及数字的顺序排列。

### 馆藏地址说明:

|   | 文解放前库 — 中心馆(前卫南区)5楼        | 文样本库 — 中心馆(前卫南区)5楼                   |
|---|----------------------------|--------------------------------------|
| 中 | 文特藏书库 — 中心馆(前卫南区)6楼        | 文特色库 — 中心馆 (前卫南区)1楼                  |
| 心 | 文外文库 — 中心馆(前卫南区)5楼         | 文社科书库 — 中心馆(前卫南区)2楼                  |
| 馆 | 理科书库 — 中心馆(前卫南区)3楼         | 理外书库—中心馆(前卫南区)3楼                     |
|   | 外教中心 — 中心馆(前卫南区)3楼         |                                      |
| - | 工一借书处 — 工学馆(南岭校区)1楼        | 工二借书处 — 工学馆(南岭校区)2楼                  |
| 1 | 工二阅览室 — 工学馆(南岭校区)3楼        | 工三阅览室 — 工学馆(南岭校区)4楼                  |
| 子 | 工五阅览室 — 工学馆(南岭校区)3楼        | 工外文阅览 — 工学馆(南岭校区)4楼                  |
| 唱 | 工检索阅览 — 工学馆(南岭校区)5楼        | 工多媒体室 — 工学馆(南岭校区)3楼                  |
| 医 | 医教参 — 医学馆(新民校区)3楼专业阅览室     | 医外文书库 — 医学馆(新民校区)2楼                  |
| 学 | 医学参 — 医学馆 ( 新民校区 ) 2楼新书阅览室 | 医主书库 — 医学馆 (新民校区)2楼                  |
| 馆 | 医哲社书库 — 医学馆(新民校区)3楼综合阅览室   |                                      |
| 地 | 地工具书库 — 地学馆(朝阳校区)2楼        | 地流通库 — 地学馆 ( 朝阳校 <mark>区 )</mark> 1楼 |
| 学 | 地外文书库 — 地学馆(朝阳校区)3楼        | 地学生科技 — 地学馆(朝阳校区)2楼                  |
| 馆 | 地阅览库 — 地学馆(朝阳校区)3楼         |                                      |
|   | 信1+1书库 — 信息学馆(南湖校区)1楼      | 信2+1书库 — 信息学馆(南湖校区)2楼                |
| 信 | 信二楼书库 — 信息学馆 ( 南湖校区 ) 2楼   | 信社科阅览 — 信息学馆(南湖校区)3楼                 |
| 息 | 信特藏室 — 信息学馆(南湖校区)2楼        | 信文献检索 — 信息学馆(南湖校区)4楼                 |
| 馆 | 信一楼书库 — 信息学馆 ( 南湖校区 ) 1楼   | 信外文书库 — 信息学馆 ( 南湖校区 ) 2楼             |
|   | 信自科阅览 — 信息学馆 ( 南湖校区 ) 3楼   |                                      |

3.

THE R PROPERTY AND ADDRESS

| 若检索约 | 吉果过多,                  |                           | 再次检索               |       |              |              |            |
|------|------------------------|---------------------------|--------------------|-------|--------------|--------------|------------|
| 可点击  | "限制查<br>#一步在检          | 题名 "<br>而而 <del>即</del> 数 | 英语四级               |       | 题名           | → 确定         |            |
| 索结果  | 里查询书目                  | ЩУЛЛЯХ                    | <sub>馆别:</sub> ALL | ~     | ,            |              |            |
|      |                        |                           | 作品语文:              | 任何 🗸  |              |              | 6          |
| 1.   | 新东方名师大学英语四级阅读 xin      | dong fa                   | 格式:                | 任何    | $\checkmark$ |              |            |
| 山 选取 | 尹延 yin yan 主编          |                           | 类型:                | 任何    |              | $\checkmark$ |            |
|      | C/H319.4/Y501          |                           | 馆藏位置:              | 任何    |              | $\checkmark$ |            |
|      | 2014                   |                           | 文献类别1:             | 任何    |              | $\checkmark$ |            |
|      | 3件馆藏在架上吉大图书馆           |                           | 文献类别2:             | 任何 🖌  |              |              |            |
|      |                        |                           | 馆藏类别 3:            | 任何 🗸  | 阳山本冶         | । स स        | ~          |
| 2.   | 大学英语四级名家名作诵典 da xu     | e vina v                  | 馆藏类别 4:            | 任何 🗸  | 附印且何         |              |            |
| 选取   | 编                      |                           | 馆藏类别 5:            | 任何 🖌  |              |              | <b>_</b> ' |
|      | 赵建昆 zhao jian kun 主编   |                           | 符合条件:              | 关键词 🖌 |              |              |            |
|      | C/H319.3//ZH1/1        |                           | 出版年(公元):           |       |              |              |            |
|      | 2014<br>3 件馆藏在架上 吉大图书馆 |                           | 排序:                | 无     | V            |              |            |

大学英语四级考试新题型标准听力 da xue ying yu si ji kao shi xinti xing biao zhun ting li

# 吉林大学图书馆 馆藏查询系统

查询首页 新书推荐 知识网关 我的账号 与我们联系

返回 说明 退出登录

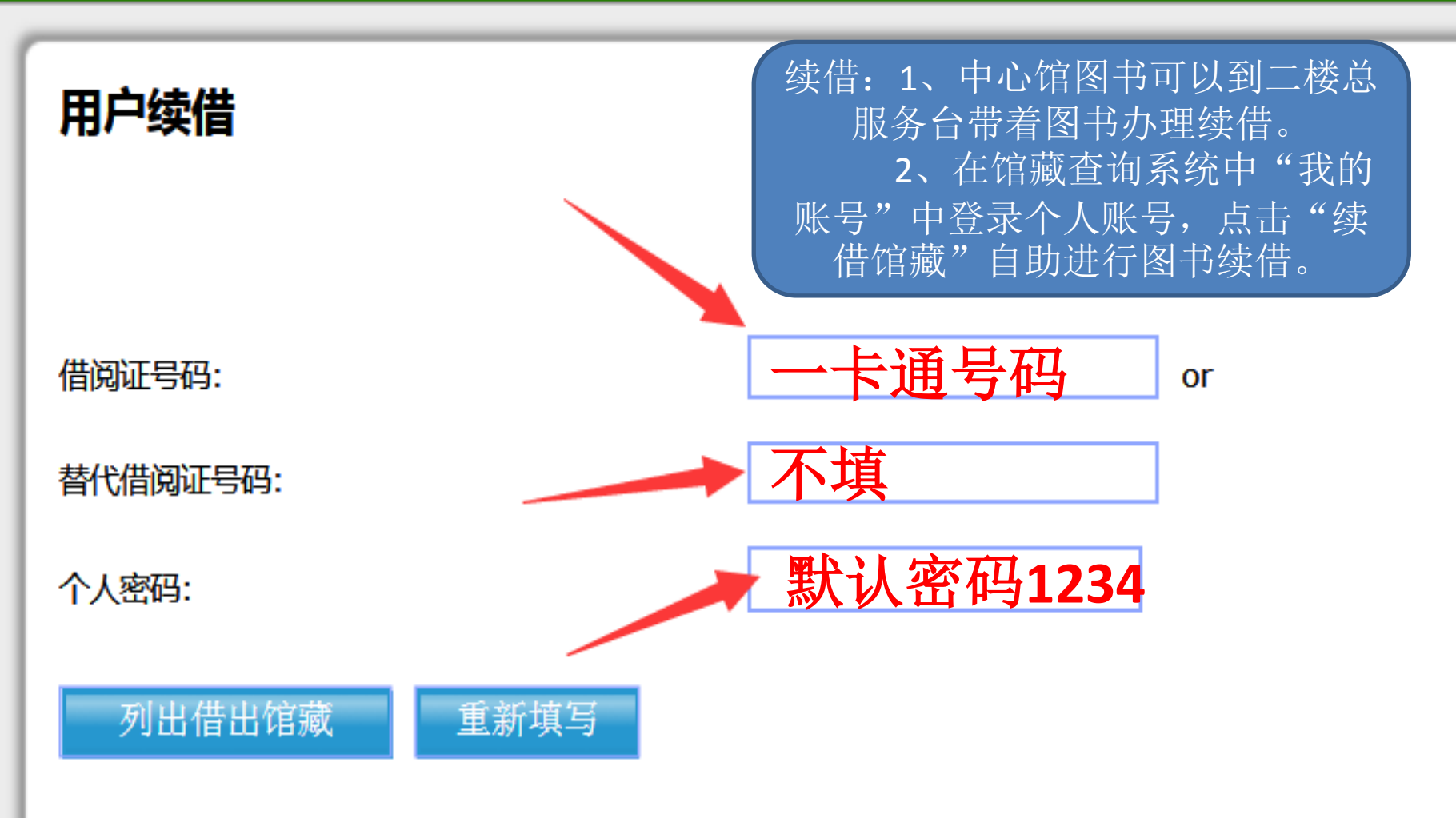